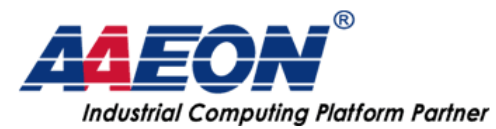

www.aaeon.com.tw

## How to burnin IMG into eMMC.

Author: VanessaLee Release date: 2016/08/29

Before start you need some files (list as bellow)

- a. A PC X 1
- b. Mfgtools tool & OS images (Note: The tool can't be use from NXP website because of the mapping of pin is different, you have to download the tool from ftp server of aaeon)
- c. Micro USB cable X 1
- d. putty.exe
- e. RS-232 cable X 1
- f. PICO-IMX6 (Quad sku)

## e.g. Burning Android Images to eMMC

Step1: Download Mfgtool and standard images from ftp of aaneon.

Link: ftp://csd@ftp.aaeon.com.tw/PICO-IMX6/ (User: csd Pass: qthhg )

Step2: Chose Mfgtools-Rel-13.01.00\_ER\_MX6Q\_UPDATER item.

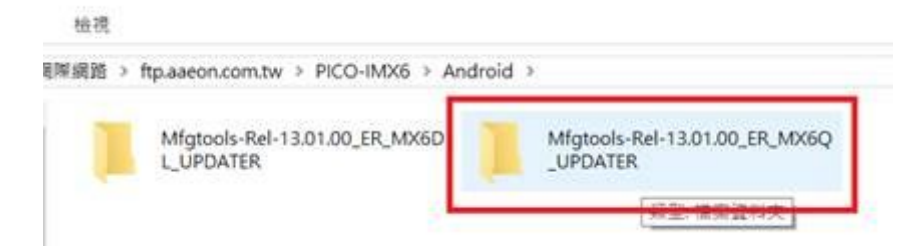

Step3: Check description of cfg file as bellow picture. (If the device is ssd please reference manual to fill correct name and description)

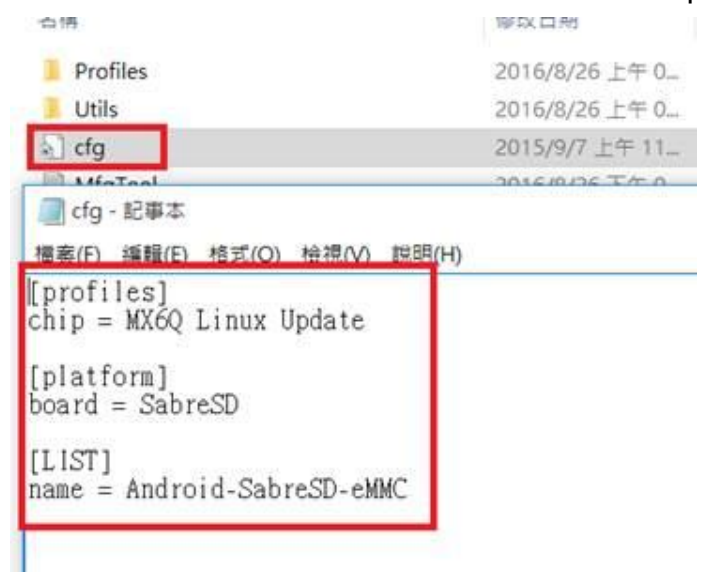

AAEON Technology Inc. 5F, No.135, Lane 235, Pao Chiao Rd., Hsin-Tien City, Taipei, Taiwan, R.O.C. TEL: +886-2-8919-1234 FAX: +886-2-8919-1056 http://www.aaeon.com.tw Page : 1

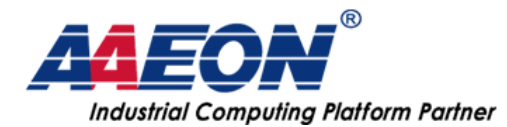

## www.aaeon.com.tw

Step4: Connect the PICO-IMX6 to PC with the USB OTG cable and Set JP30 to download mode (pin 3-4).

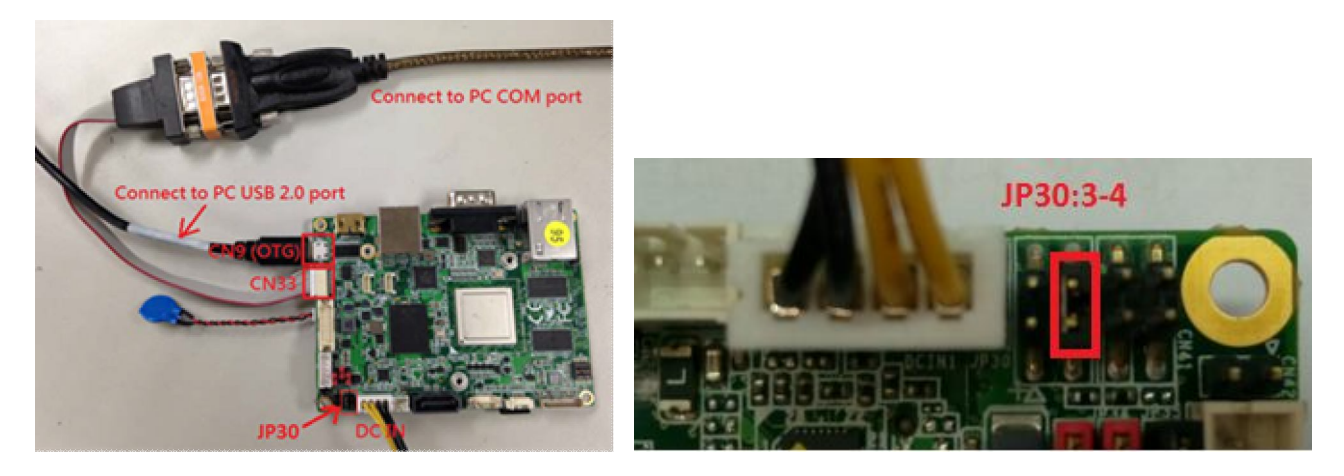

Step5: Check the sw1 setting as bellow picture and turn on the power switch. (After turn on system, you can check the LED, it should be blue.)

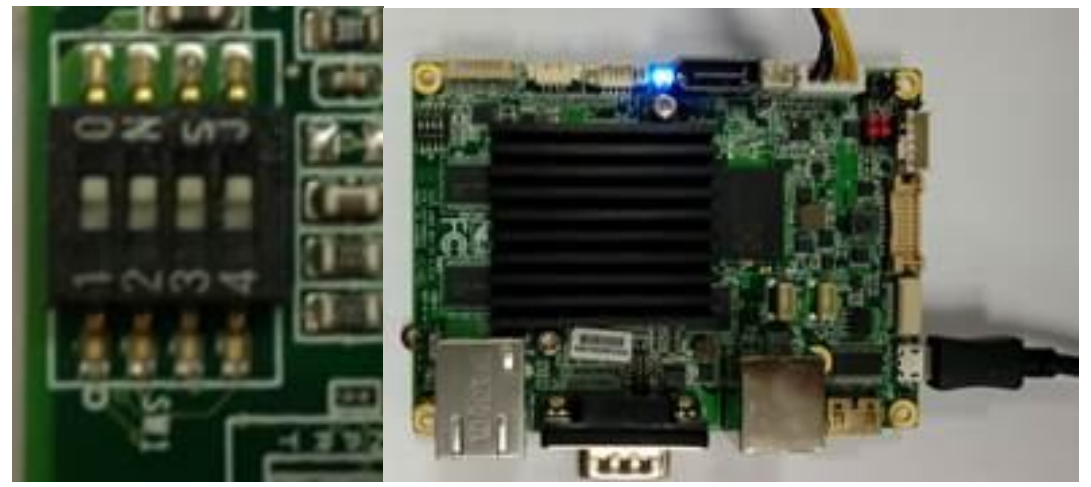

Step6: Open the Mfgtool on your PC and check you can detect the device then press "start" to start procedure.

| MfgTool_MultiPanel (Library: 2.1.1) | <u> </u>               | ×    |  |
|-------------------------------------|------------------------|------|--|
| Hub 1Port 2                         | Status Information     |      |  |
| Drive(s):                           | Successful Operations: | 0    |  |
|                                     | Failed Operations:     | 0    |  |
| 付合 HID 標準的敵間正統裝置                    | Failure Rate:          | 0 %  |  |
| step1: detect device status         | Step2.press.           |      |  |
|                                     | Start                  | Exit |  |
|                                     |                        |      |  |
| L                                   |                        |      |  |

AAEON Technology Inc. 5F, No.135, Lane 235, Pao Chiao Rd., Hsin-Tien City, Taipei, Taiwan, R.O.C. TEL: +886-2-8919-1234 FAX: +886-2-8919-1056 http://www.aaeon.com.tw Page : 2

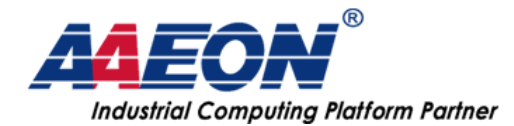

Step7: When the procedure finished you can find "done" text and press stop then exit.

| MfgTool_MultiPanel (Library: 2.2.2) | -                      |    | ×      |
|-------------------------------------|------------------------|----|--------|
| Hub 1-Port 2                        | Status Information     |    |        |
| Drive(s): F:                        | Successful Operations: |    | 1      |
| Doos 1                              | Failed Operations:     |    | 0      |
|                                     | Failure Rate:          | 5. | 0.00 % |
|                                     | 2. Stop                |    | Exit   |
|                                     |                        | L  |        |

Step8: Tutn off power. Connect the RS-232 cable (CN33) to PC and micro HDMI cable to monitor then Change jp30 setting from 3-4 to 1-2.

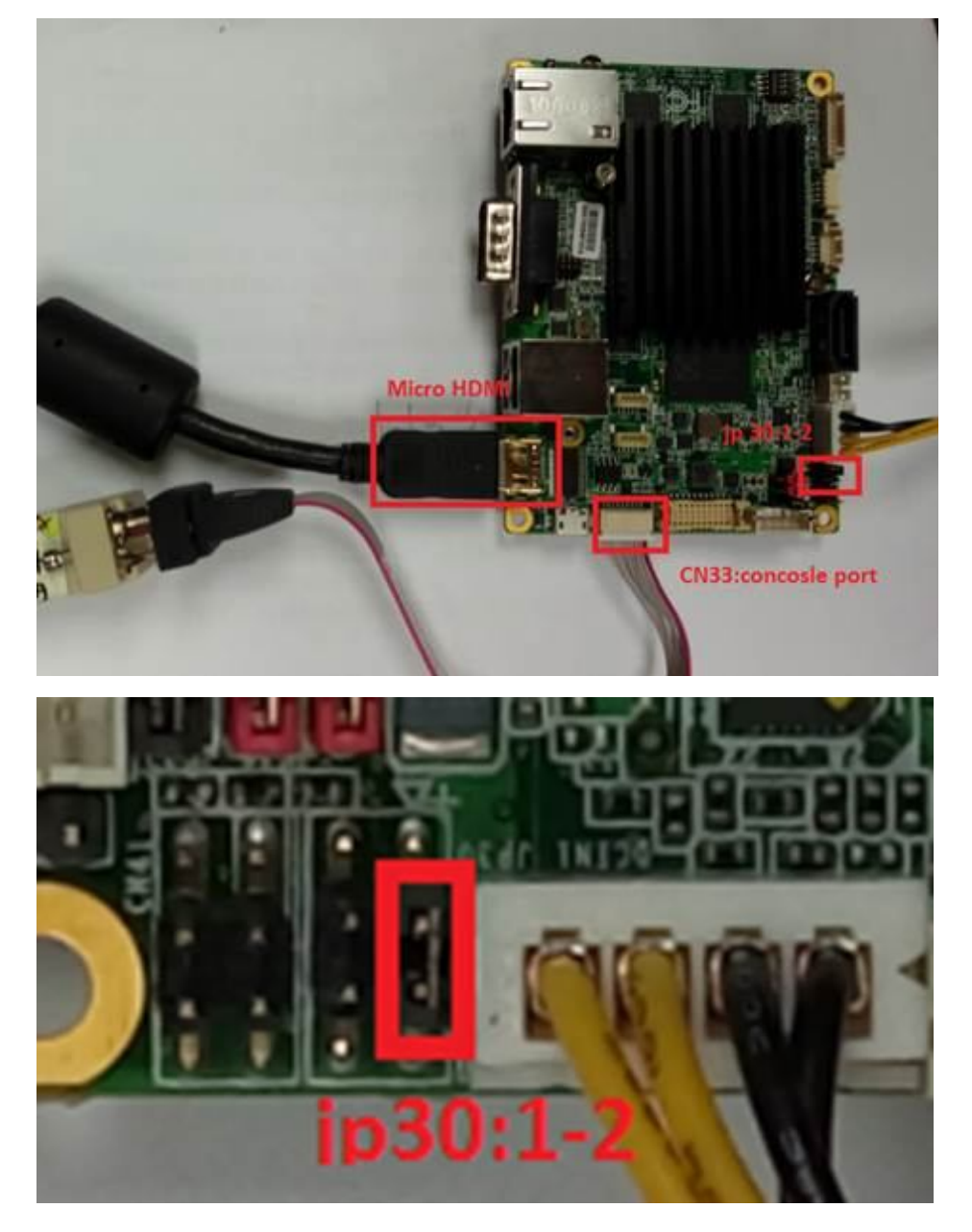

AAEON Technology Inc. 5F, No.135, Lane 235, Pao Chiao Rd., Hsin-Tien City, Taipei, Taiwan, R.O.C. TEL: +886-2-8919-1234 FAX: +886-2-8919-1056 http://www.aaeon.com.tw Page: 3

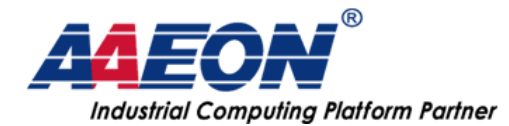

Step9: Use putty and set com port & Baud Rate then press open.

| HA11-2133                                                                                                    |                                                                                                |                                                                                                    | 動作                                  |              |  |
|----------------------------------------------------------------------------------------------------|------------------------------------------------------------------------------------------------|----------------------------------------------------------------------------------------------------|-------------------------------------|--------------|--|
| > GVD/CD-ROM 光碟機                                                                                                    |                                                                                                |                                                                                                    | 22744188                            |              |  |
| <ul> <li>· C 전자(ATAPI 면원器)</li> <li>· Intel(R) Dynamic Platform and Thermal Framework</li> <li>· (內 신化介面裝置)</li> <li>· (內 可提式裝置)</li> <li>· (內 可照式</li> </ul>                                                                                                    | k                                                                                              |                                                                                                    | 其他動作                                | •            |  |
| > 沙安全性裝置                                                                                                    | PuTTY Configuration                                                                            | 1                                                                                                    |                                     | 6            |  |
| > - 永統範圍<br>                                                                                                    | Category                                                                                       |                                                                                                    |                                     |              |  |
| > 4 實訊輸入與輸出                                                                                                    | Session                                                                                        | Bas                                                                                                    | asic options for your PuTTY session |              |  |
| <ul> <li>● 動用序列国法律控制器 1.</li> <li>● 通用序列国法律控制器 1.</li> <li>● 通用序列国法律控制器 1.</li> <li>● 通用序列国法律控制器 1.</li> <li>● 通知</li> <li>● 通知<!--</td--><td>Terminal Keyboard Beil Beil Features Window Appearance Behaviour Translation Selection Colours</td><td colspan="3">Specify the destatation you want to connect to 3,<br/>Social Specific Specific</td></li></ul> | Terminal Keyboard Beil Beil Features Window Appearance Behaviour Translation Selection Colours | Specify the destatation you want to connect to 3,<br>Social Specific Specific |                                     |              |  |
|                                                                                                    | Connection<br>- Data<br>- Proxy<br>- Telnet<br>- Blogin                                        | Default Setting                                                                                                    | 9                                   | Load<br>Save |  |
|                                                                                                    | Serial                                                                                         | Close window on exit.<br>Always Never  Only on clean exit                                                                                                    |                                     |              |  |
|                                                                                                    | About                                                                                          |                                                                                                    | Open                                | Cancel       |  |

Step10: Turn on the power switch. Check we can boot into Android system and there's debug message in putty windows.

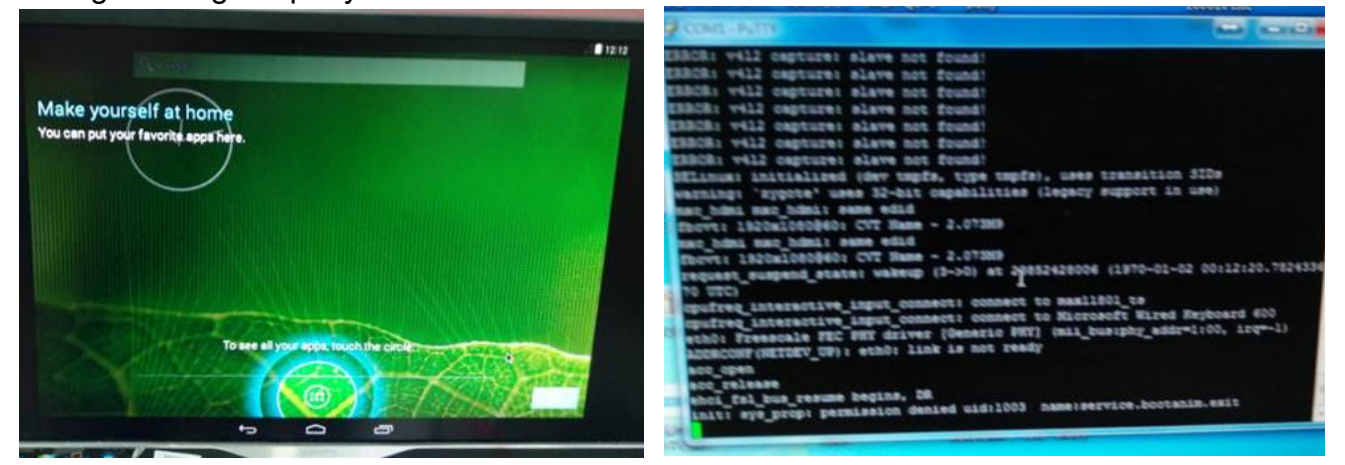

Page: 4

AAEON Technology Inc. 5F, No.135, Lane 235, Pao Chiao Rd., Hsin-Tien City, Taipei, Taiwan, R.O.C. TEL: +886-2-8919-1234 FAX: +886-2-8919-1056 http://www.aaeon.com.tw